# Hướng dẫn cài đặt và cấu hình Module Wifi Cho App Biến tần Voltronic By

owe

# 1. Lắp đặt Module Wifi

- Bước 1: Module chứa bốn lớp nền từ tính mạnh và có thể dễ dàng được đặt ở phía bên của biến tần.
- Bước 2: Sử dụng một cáp giao tiếp RJ45 đến RS-232 để kết nối biến tần và module Wifi như hình bên dưới.

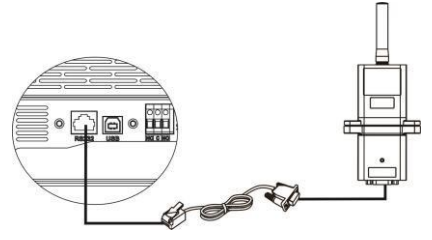

# 2. Cài đặ<mark>t ứng dụn</mark>g

2-1. Tải và cài đặt ứng dụng

Với biến tần Axpert tải app WatchPower, với biến tần InfiniSolar V & VII tải app SolarPower

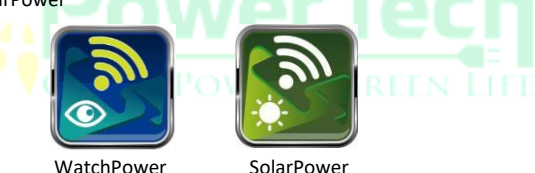

# 2-2. Thiết lập ban đầu

# Bước 1: Đăng ký tài khoản

Tại màn hình chính, nhấn vào "Register" để tạo tài khoản. Tại trang đăng ký người dùng, điền đầy đủ các thông tin. Bạn có thể nhập thủ công số seri của Module Wifi hoặc nhấn vào biểu tượng \_\_\_\_ để quét. Sau khi điền đầy đủ thông tin, nhấn "Register".

|                           | Kegister                         |
|---------------------------|----------------------------------|
| ¥1.0.1.0                  | Please enter user name           |
| Please enter user name    | Please enter the password        |
| Please enter the password | Please enter the password        |
| Pemember Me               |                                  |
| Login                     |                                  |
| Wi-Fi Config              |                                  |
|                           | Please enter the WI-Fi Module PN |
|                           |                                  |

Sau đó, c<mark>ửa sổ</mark> "Đăng ký thành công" sẽ bật lên. Nhấn vào "Go now" để tiếp tục thiết lập kết nối mạng Wifi cục bộ.

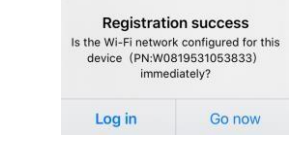

## Bước 2: Cấu hình mạng Wifi cục bộ

Sau đó sẽ chuyển đến trang cấu hình Wifi. Có quy trình thiết lập chi tiết được liệt kê trong "How to connect?" và bạn có thể làm theo nó để kết nối Wifi

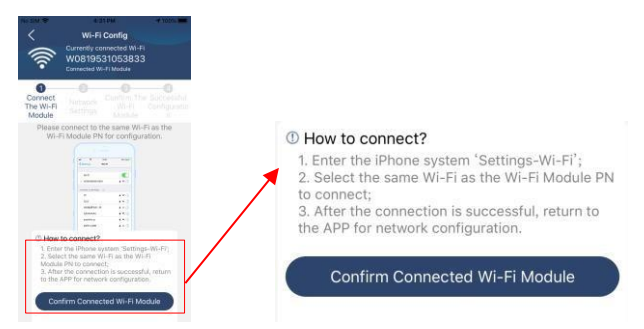

Vào "cài đặt wifi trên điện thoại của bạn và kết nối với Wifi của biến tần. Mật khẩu mặc định là "12345678".

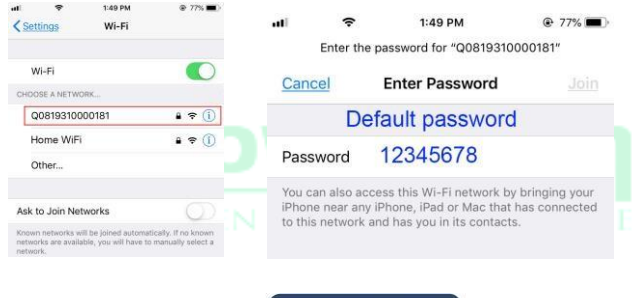

Sau đó, quay lại App và chọn

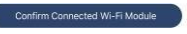

#### Bước 3: Cài đặt mạng Wifi

Nhấn biểu tượng 🛜 Sau đó chọn và kết nối vào mạng Wifi của bạn

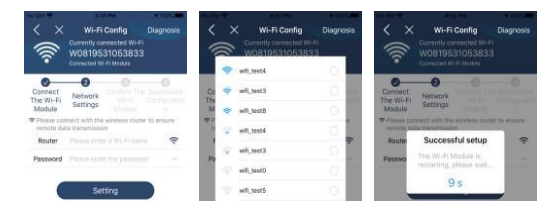

Bước 4: Nhấn "Confirm" để hoàn tất cấu hình Wifi giữa Module Wifi và

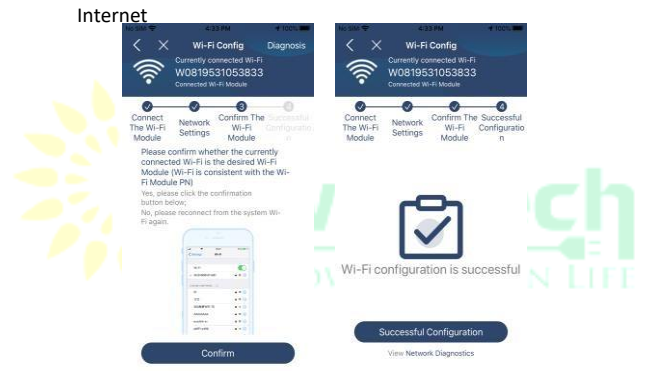

Nếu kết nối không thành công, thực hiện lại bước 2 và 3.

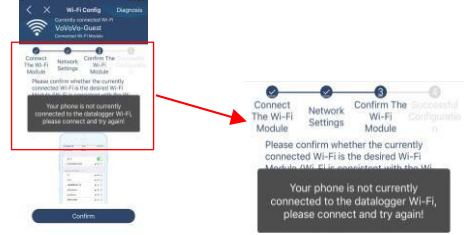

#### Bước 5: Chức năng chuẩn đoán

Nếu module không được giám sát đúng cách, nhấn vào "Diagnosis" ở góc trên cùng bên phải của màn hình để biết thêm chi tiết. Nó sẽ hiển thị đề xuất sửa chữa. Hãy làm theo để khắc phục sự cố. Sau đó, lặp lại các bước trong chương 4.2 để thiết lập lại cài đặt mạng. Sau khi hoàn tất cài đặt, hãy nhấn vào "Rediagnosis" để kết nối lại.

| Network dia                                                                                                    | agnostics                                                                                                    | < Net          | work diagnostics  |
|----------------------------------------------------------------------------------------------------|----------------------------------------------------------------------------------------------------|----------------|-------------------|
| Inverter Datalogger                                                                                                    | Router                                                                                                    | Inverter Data  |                   |
| Repair suggestion                                                                                                    | Rediagnosis                                                                                                    | Repair suggest | tion Rec          |
| The Inverter and the dat<br>communicate abnormall                                                                                                    | alogger<br>y.                                                                                                    |                |                   |
| <ul> <li>Please check if the Inverte<br/>powered on normally.</li> </ul>                                                                                           | r and the datalogger are                                                                                          |                |                   |
| <ul> <li>Please check if the Inverte<br/>and 5.</li> </ul>                                                                                                    | r address is between 1                                                                                            | The dia        | gnosis is success |
| <ul> <li>Please check if the connect<br/>and the collector is abnorn<br/>caused by oxidation or loo<br/>reverse connection of the<br/>data line damage.</li> </ul> | ction between the Inverter<br>nal, such as poor contact<br>seness of the interface,<br>485 interface AB line, and |                |                   |
| <ul> <li>Try restarting the inverter<br/>the anomaly is eliminated.</li> </ul>                                                                                     | and datalogger to see if                                                                                          |                |                   |
| Datalogger and router co<br>abnormalities                                                                                                    | ommunication                                                                                                    |                |                   |
| <ul> <li>Please confirm that the will<br/>setting has been made.</li> </ul>                                                                                        | reless routing network                                                                                            |                |                   |
| • Make sure that the datalog<br>to AP hotspots sent by har                                                                                                    | gger is set up to connect<br>rdware devices such as                                                               |                |                   |

Sau khi hoàn tất quá trình đăng ký và cấu hình Wi-Fi cục bộ, hãy nhập tên đã đăng ký và mật khẩu để đăng nhập.

Note: Chọn "Remember Me" để ghi nhớ thông tin đăng nhập cho lần sau.

|        | 2            |   |
|--------|--------------|---|
|        |              |   |
|        | V 1.0.1.0    |   |
| CloudW | alker        |   |
|        |              |   |
| Reme   | nber Me      |   |
| -      |              |   |
|        | Login        |   |
|        | Wi-Fi Config | 3 |

# 3. Các hoạt động của App

#### 3-1. Tổng quát

Sau khi đăng nhập thành công, bạn có thể truy cập trang "Tổng quan" để có tổng quan về các thiết bị giám sát của mình, bao gồm trạng thái hoạt động (bình thường, ngoại tuyến, báo động và lỗi) như sơ đồ dưới đây.

|                                 | Sarsa.         |              |               | in the second |                   |           |
|---------------------------------|----------------|--------------|---------------|---------------|-------------------|-----------|
|                                 |                | Overview     |               |               |                   |           |
|                                 |                |              |               |               |                   |           |
|                                 | Orvices        |              |               |               |                   |           |
|                                 | $\mathbf{O}$   | Alym         |               | 2             |                   |           |
|                                 |                | -            |               |               |                   |           |
|                                 | Energy         |              |               |               |                   |           |
|                                 | Current Powers | LOBAY TODAY  | WARE D. DR.WA |               |                   |           |
|                                 |                |              |               |               |                   |           |
|                                 | in             |              |               |               |                   |           |
|                                 |                |              |               |               |                   |           |
|                                 | 0.00           |              |               |               |                   |           |
|                                 |                |              |               |               |                   |           |
|                                 | 0.00           |              |               |               |                   |           |
|                                 |                |              |               |               |                   |           |
|                                 | 0.40           |              |               |               |                   |           |
|                                 |                |              |               |               |                   |           |
|                                 | 10.20          |              |               |               |                   |           |
|                                 | 610            |              |               |               |                   |           |
|                                 | . Devid        | A 8 10 12 14 | 14 14 20      | II N          |                   |           |
|                                 | Ð              |              |               |               |                   |           |
|                                 | CVENNER        | Devices      |               | 64            |                   |           |
| 3-2. Thiết bị                   |                |              |               |               |                   |           |
|                                 |                |              |               |               |                   |           |
|                                 | han co         | ó thổ v      | ào t          | rang          | dách sách thiốt k | i Ban có  |
| Initial vao bied tuong bevices, | uại lư         | Julev        | αυι           | ang           | uach sach thiết t | i. bán co |
| thể thêm hoặc xóa thiết bị t    | rong           | danh s       | ách i         | này           |                   |           |
| C D E E E                       | чĎ             |              |               | D .           |                   |           |
|                                 |                |              |               |               |                   |           |

#### 3-3. Danh sách thiết bị

Trong trang Danh sách thiết bị, bạn có thể kéo xuống để làm mới thông tin thiết bị, sau đó chạm vào bất kỳ thiết bị nào bạn muốn kiểm tra trạng thái thời gian thực và thông tin liên quan cũng như thay đổi cài đặt thông số. Vui lòng tham khảo danh sách cài đặt thông số.

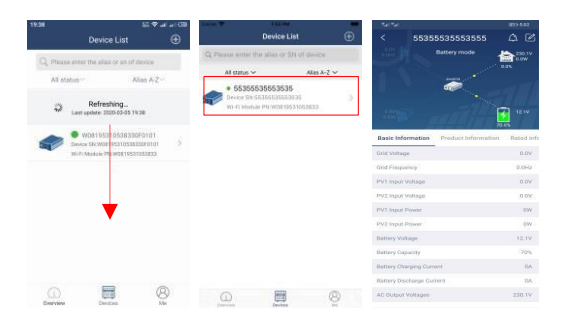

# 3-4. Thông tin giám sát và cài đặt thông số

#### Chế độ thiết bị

Trên đầu màn hình, có một biểu đồ luồng công suất động để hiển thị hoạt động trực tiếp. Nó chứa năm biểu tượng để trình bày nguồn PV, biến tần, tải, tiện ích và pin. Dựa trên trạng thái biến tần của bạn, sẽ có [Standby Mode], [Line Mode] và [Battery Mode].

【Standby Mode】 Biến tần sẽ không cấp nguồn cho tải cho đến khi nhấn công tắc "BẬT". Nguồn PV có thể sạc pin ở chế độ chờ.

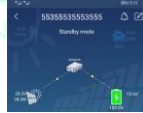

# 【Line Mode】 Biến tần sẽ cấp nguồn cho tải từ tiện ích có hoặc không có nguồn PV. Tiện ích đủ tiêu chuẩn hoặc nguồn PV có thể sạc pin.

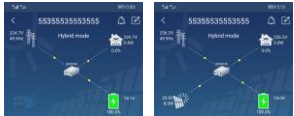

[Battery Mode] Biến tần sẽ cung cấp năng lượng cho tải từ pin có hoặc không có nguồn PV. Chỉ nguồn PV mới có thể sạc pin ở chế độ này.

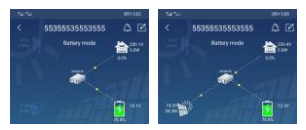

## Báo động thiết bị và sửa đổi tên

Tại trang này, nhấn biểu tượng 🛆 bạn có thể xem lại lịch sự các cảnh báo và thông tin chi tiết.

Nhấn vào biểu tượng 🖆 bạn có thể sửa đổi tên thiết bị của mình. Bấm "Confirm" để hoàn tất việc thay đổi tên.

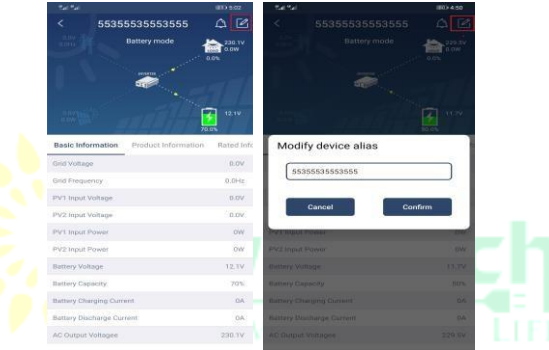

#### Dữ liệu thông tin thiết bị

Người dung có thể kiểm tra [Basic Information], [Product Information], [Rated information] [, History] và [Wi-Fi Module Information]

bằng cách vuốt sang trái.

| 7.4 (****)                           | 1193 5 82      |
|--------------------------------------|----------------|
| < 5535553553555                      | AC             |
| Battery mode                         | 230.1V<br>0.0W |
| -                                    | 1              |
|                                      | 12.1V          |
| Basic Information Product Informatio | n Rated Infr   |
| Drid Voltage                         | 0.0V           |
| Grid Frequency Swipe left            | 0.0Hz          |
| PV1 inpentinge                       | 0.0V           |
| PV2 Input Voltage                    | 0.0V           |
| PV1 Input Power                      | OW             |
| PV2 Input Power                      | QW.            |
| Battery Voltage                      | 12.1V          |
| Battery Capacity                     | 70%            |
| Battery Charging Current             | 0A.            |
| Battery Discharge Cutrent            | 10A            |
| AC Output Voltagee                   | 230.1V         |

【Basic Information】 hiển thị thông tin cơ bản của biến tần, bao gồm điện áp AC, tần số AC, điện áp đầu vào PV, Điện áp pin, Dung lượng pin, Dòng sạc, Dòng xả, Điện áp đầu ra, Tần số đầu ra, Công suất biểu kiến đầu ra, Công suất hoạt động đầu ra và Phần trăm tải..

【Production Information】 hiển thị Loại mô hình (Loại biến tần), Phiên bản CPU chính, Phiên bản CPU Bluetooth và phiên bản CPU phụ.

【 Rated Information 】 hiển thị thông tin về Điện áp xoay chiều danh nghĩa, Dòng điện xoay chiều danh định, Điện áp pin định mức, Điện áp đầu ra danh định, Tần số đầu ra danh định, Dòng điện đầu ra danh định, Công suất biểu kiến đầu ra danh định và Công suất hoạt động đầu ra danh định. Vui lòng trượt lên để xem thêm thông tin được đánh giá.

[History] hiển thị các bản ghi thông tin đơn vị và cài đặt.

【Wi-Fi Module Information】 hiển thị của Module Wi-Fi PN, trạng thái và phiên bản chương trình cơ sở.

#### Parameter Setting

Trang này để kích hoạt một số tính năng và thiết lập các thông số cho biến tần. Xin lưu ý rằng danh sách trong "Parameter Setting" trang trong sơ đồ dưới đây có thể khác với các mẫu biến tần được giám sát. Dưới đây là minh họa ngắn gọn cài đặt từng phần: [Output Setting], [Battery Parameter Setting], [Enable/ Disable items], [Others Settings], [ Restore to the defaults Vui lòng tham khảo hướng dẫn sử dụng sản phẩm khi cần thiết.

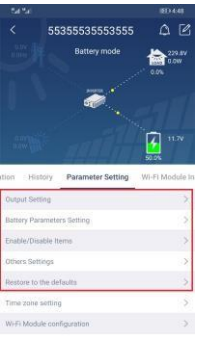

Có ba cách để sửa đổi cài đặt và chúng khác nhau tùy theo từng thông số.

- a) Liệt kệ các tùy chọn để thay đổi giá trị bằng cách chạm vào một trong số đó.
- b) Kích hoạt / Tắt các chức năng bằng cách nhấp vào nút "Bật" hoặc "Tắt"..
- c) Thay đổi giá trị bằng cách nhấp vào mũi tên hoặc nhập số trực tiếp vào cột.

Mỗi cài đặt chức năng được lưu bằng cách nhấp vào nút "Đặt".

Tham khảo danh sách cài đặt thông số dưới đây để biết mô tả tổng thể và lưu ý rằng các thông số khả dụng có thể khác nhau tùy thuộc vào các kiểu máy khác nhau. Vui lòng luôn xem hướng dẫn sử dụng sản phẩm gốc để biết hướng dẫn cài đặt chi tiết.

# Danh sách cài đặt tham số:

| Mục                              |                                         | Mô tả                                                                                                 |
|----------------------------------|-----------------------------------------|----------------------------------------------------------------------------------------------------|
|                                  | Output Source Priority                  | Lựa chọn ưu tiên nguồn đầu ra                                                                         |
| Output Setting                   | Input Voltage Range                     | Lựa chọn dải điện áp đầu vào                                                                          |
|                                  | AC Output Rating<br>Voltage             | Để đặt điện áp định mức đầu ra                                                                        |
|                                  | AC Output Rating<br>Frequency           | Để đặt tần số đánh giá đầu ra                                                                         |
|                                  | Battery Type                            | Chọn loại pin đã kết nối                                                                              |
|                                  | Battery Cut-off Voltage                 | Đặt điện áp cắt pin                                                                                   |
|                                  | Bulk Charging Voltage                   | Đặt điện áp sạc số lượng lớn cho pin                                                                  |
|                                  | Battery Float Voltage                   | Đặt điện áp sạc nổi cho pin                                                                           |
| Battery<br>Parameters<br>Setting | Max Charging Current                    | Để cấu hình tổng dòng sạc cho bộ<br>sạc năng lượng mặt trời                                           |
|                                  | Max AC Charging<br>Current              | Đặt dòng sạc tiện ích tối đa                                                                          |
|                                  | Charging Source<br>Priority             | Để định cấu hình ưu tiên nguồn bộ<br>sạc                                                              |
|                                  | Back To Grid Voltage                    | Đặt điện áp ắc quy để ngừng phóng<br>điện khi có điện lưới                                            |
|                                  | Back To Discharge<br>Voltage            | Đặt điện áp ắc quy để ngừng sạc khi<br>có điện lưới                                                   |
|                                  | Overload Auto Restart                   | Nếu bị tắt, thiết bị sẽ không được<br>khởi động lại sau khi quá tải xảy ra.                           |
|                                  | Overload Temperature<br>Auto Restart    | Nếu bị vô hiệu hóa, thiết bị sẽ<br>không được khởi động lại sau khi<br>giải quyết xong lỗi quá nhiệt. |
| Enable/Disable<br>Items          | Overload Bypass                         | Nếu được bật, thiết bị sẽ chuyển<br>sang chế độ bỏ qua khi xảy ra quá<br>tải.                         |
|                                  | Beeps While Primary<br>Source Interrupt | Nếu được bật, buzzer sẽ báo động<br>khi nguồn chính bất thường.                                       |
|                                  | Buzzer                                  | Nếu bị tắt, còi sẽ không bật khi xảy<br>ra báo động / lỗi.                                            |

|              | Backlight                                      | Nếu bị tắt, đèn nền LCD sẽ tắt khi<br>nút bảng điều khiển không hoạt<br>động trong 1 phút.                                                                                                    |
|--------------|------------------------------------------------|----------------------------------------------------------------------------------------------------|
|              | LCD Screen Return To<br>Default Display        | Nếu được chọn, bất kể người dùng<br>chuyển đổi màn hình hiến thị như<br>thế nào, nó sẽ tự động trở về màn<br>hình hiển thị mặc định (Điện áp đầu<br>vào / điện áp đầu ra) sau khi không<br>có nút nào được nhấn trong 1 phút. |
|              | Fault Code Record                              | Nếu được kích hoạt, mã lỗi sẽ được<br>ghi lại trong biến tần khi có bất kỳ lỗi<br>nào xảy ra                                                                                                    |
|              | Solar Supply Priority                          | Đặt năng lượng mặt trời làm ưu tiên<br>để sạc pin hoặc cấp nguồn cho tải.                                                                                                    |
| Cài đặt khác | Reset PV Energy Storage                        | Nếu được nhấp, dữ liệu lưu trữ năng<br>lượng PV sẽ được đặt lại.                                                                                                    |
|              | Start Time For Enable<br>AC Charge Working     | Phạm vi cài đặt thời gian bắt đầu sạc<br>cho bộ sạc AC là từ 00:00 đến 23:00.<br>Gia số của mỗi lần nhấp là 1 giờ.                                                                                                    |
|              | Ending Time For<br>Enable AC Charge<br>Working | Phạm vi cài đặt thời gian ngừng sạc<br>cho bộ sạc AC là từ 00:00 đến 23:00.<br>Gia số của mỗi lần nhấp là 1 giờ.                                                                                                    |
|              | Scheduled Time For<br>AC Output On             | Phạm vi cài đặt thời gian đã lên lịch<br>để bật đầu ra AC là từ 00:00 đến<br>23:00. Gia số của mỗi lần nhấp là 1<br>giờ.                                                                                                    |
|              | Scheduled Time For<br>AC Output Off            | Phạm vi cài đặt thời gian dự kiến tắt<br>đầu ra AC là từ 00:00 đến 23:00. Gia<br>số của mỗi lần nhấp là 1 giờ.                                                                                                    |
|              | Country Customized<br>Regulations              | Chọn khu vực lắp đặt biến tần để<br>đáp ứng quy định của địa phương.                                                                                                    |
|              | Set Date Time                                  | Cài đặt thời gian                                                                                                    |

| Restore to the | Khôi phục tất cả các cài đặt trở lại cài đặt mặc định. |
|----------------|--------------------------------------------------------|
| default        |                                                        |

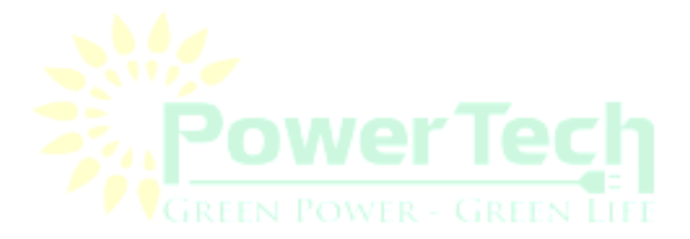